<u>Entre le 9 et le 31 mai</u> connectez-vous sur le site du collège Vallée du Lys à l'aide de vos codes de connexion e-lyco.

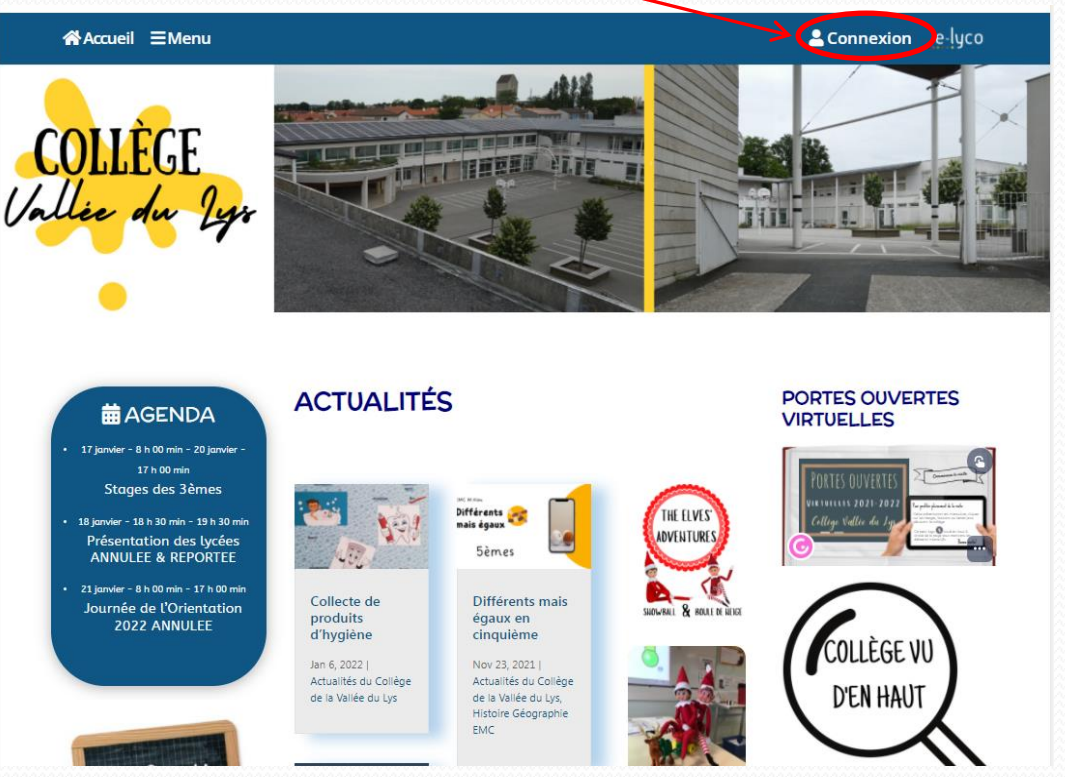

Si vous avez égaré vos codes de connexion, contactez le collège.

### Cliquez ici

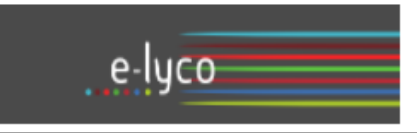

Vous souhaitez vous connecter à e-lyco en tant que :

### Élève ou Parent

- d'un établissement public ou privé
- O d'un établissement agricole public ou privé SAPIA
- O d'un établissement agricole privé

#### Enseignant

Personnel non enseignant

Invité

Sélectionnez

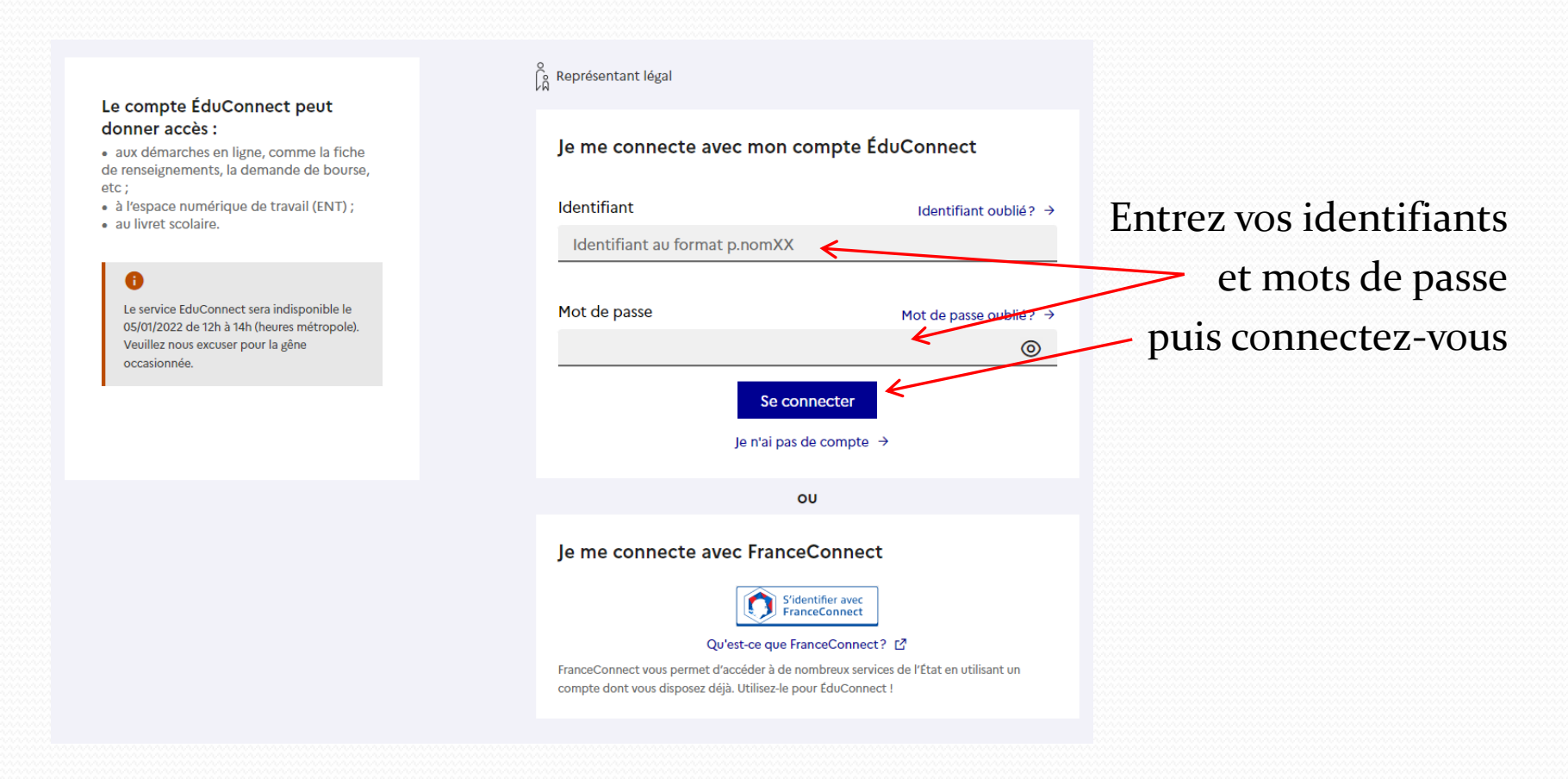

Si vous avez égaré vos codes, prenez contact avec le collège.

### Cliquez sur « Scolarité Services »

| Communautés                                                                 | Calendrier | Vos enfants | Services Externes | Scolarité Service |                                            |  |
|-----------------------------------------------------------------------------|------------|-------------|-------------------|-------------------|--------------------------------------------|--|
| COLLEGE                                                                     |            |             |                   |                   |                                            |  |
| <ul> <li>Actualités</li> <li>S'abonner</li> <li>Aucune actualité</li> </ul> |            |             |                   |                   | Esidoc/BCDI - Catalogue du CDI en<br>ligne |  |
|                                                                             |            |             |                   |                   | Accès Pronote                              |  |

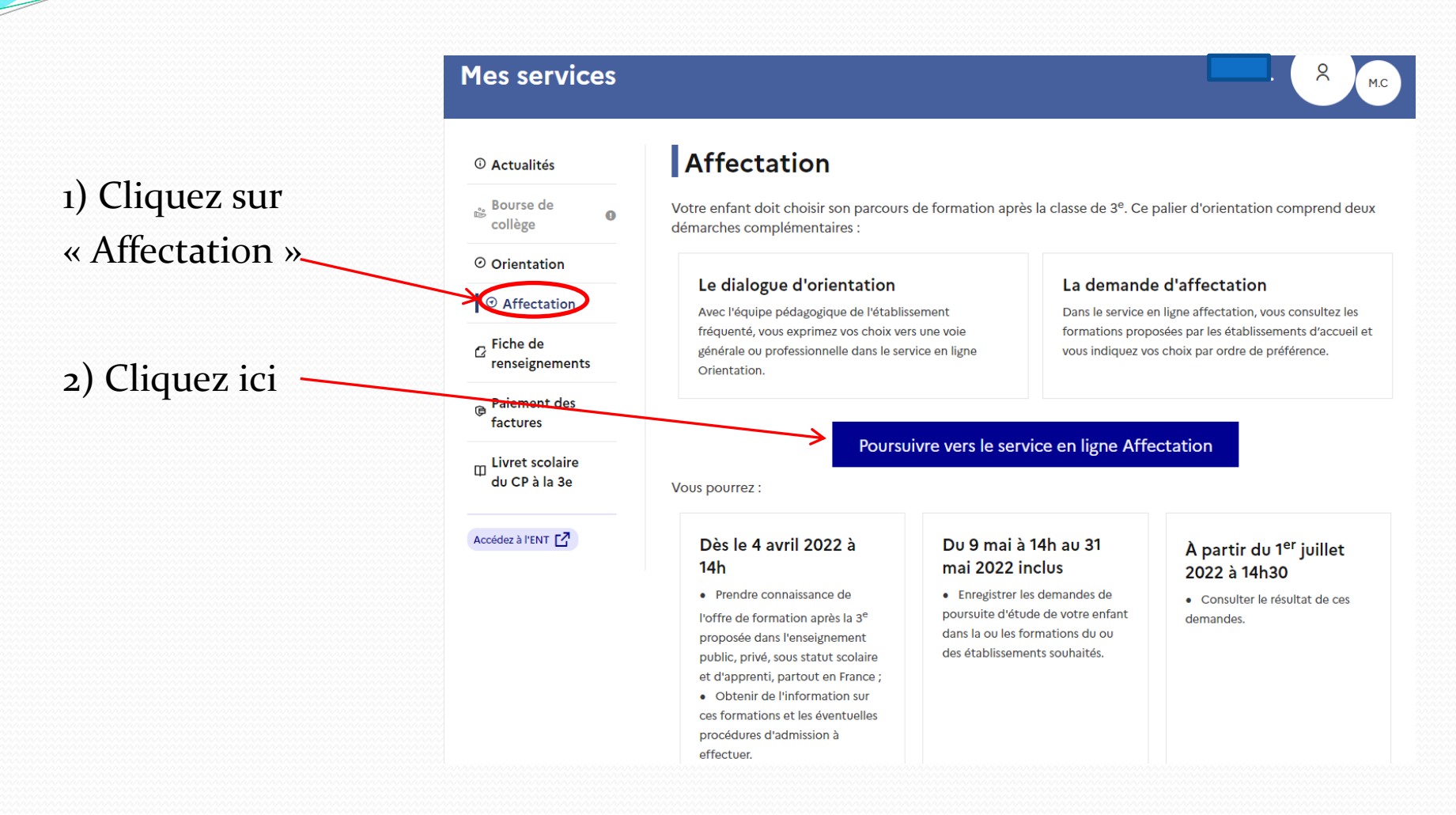

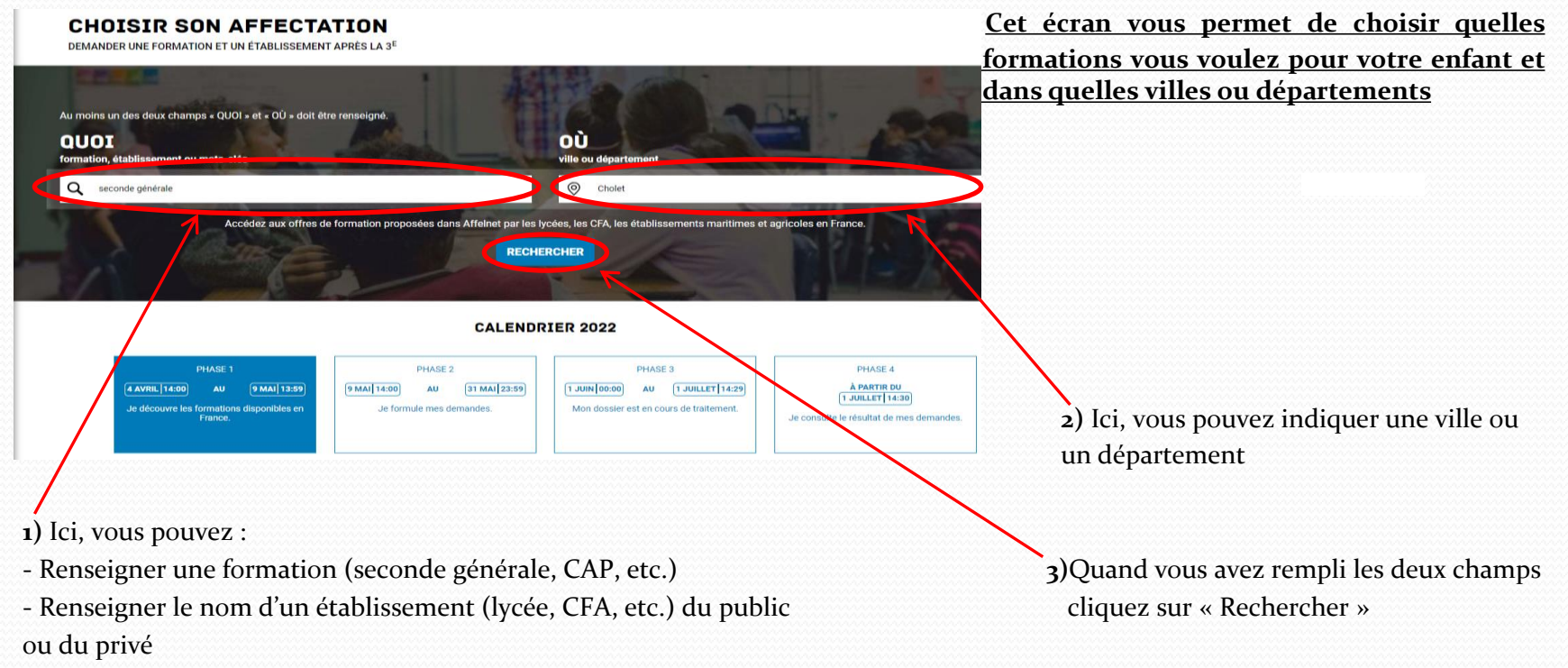

- Faire des recherches par mots clés (ex : « électricité », « CAP cuisine », etc.)

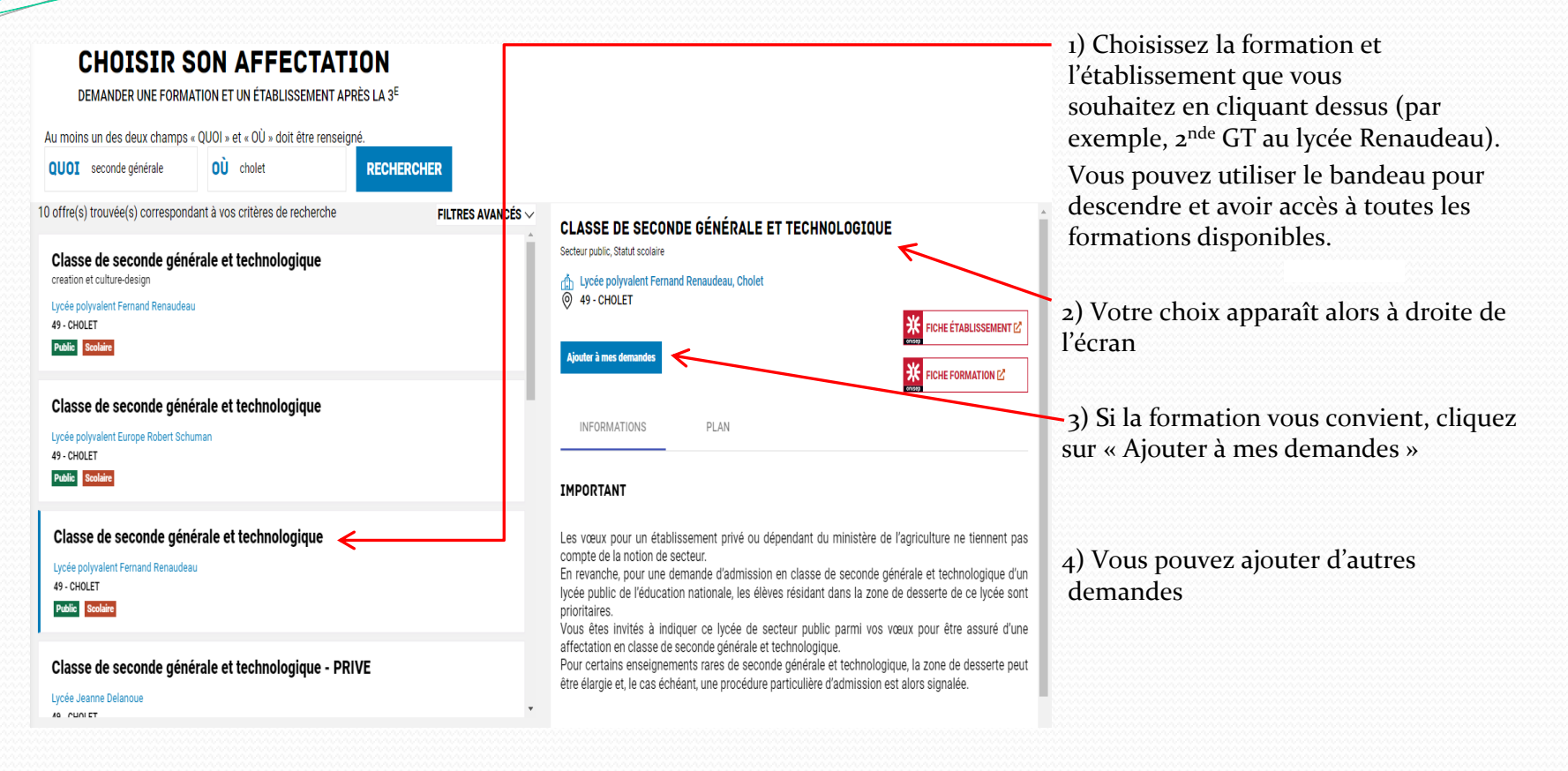

En cliquant sur cet icône (situé en haut à droite de la page), vous accédez à l'écran ci-dessous qui récapitule vos demandes

Voir et valider les demandes

 Vous pouvez changer vos priorités d'affectation <u>ATTENTION : mettez bien vos choix dans</u> <u>l'ordre de vos préférences.</u>

#### **CHOISIR SON AFFECTATION**

3) <u>IMPORTANT</u> : n'oubliez pas de valider vos Demandes. Si vous ne le faites pas, elles ne seront pas prises en compte.
Vous pouvez modifier vos demandes jusqu'au
31 mai

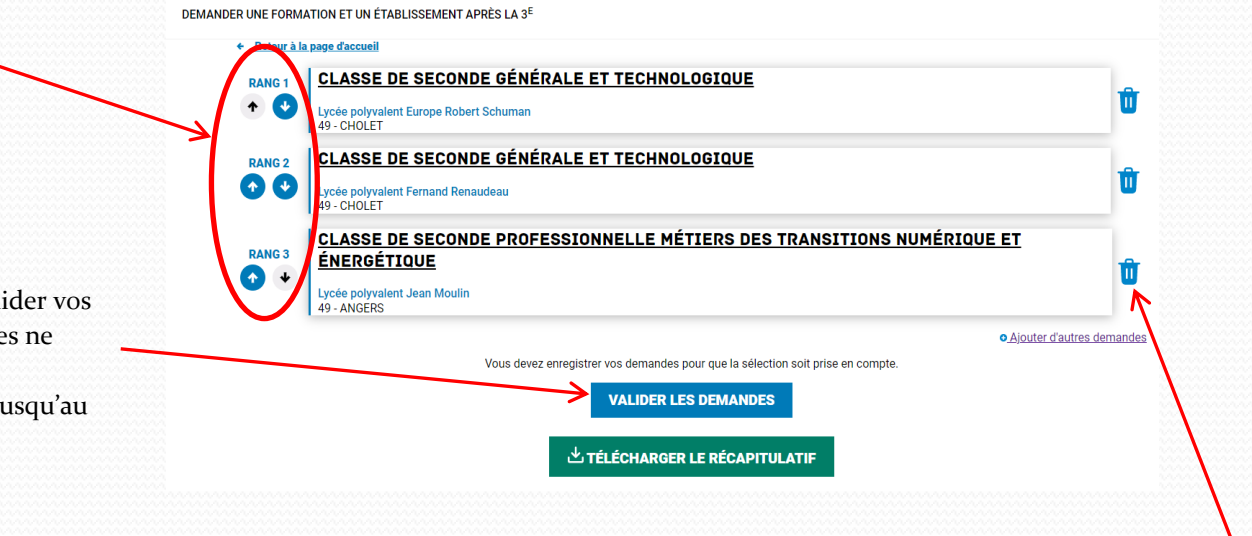

2) Vous pouvez retirer un vœu en cliquant ici

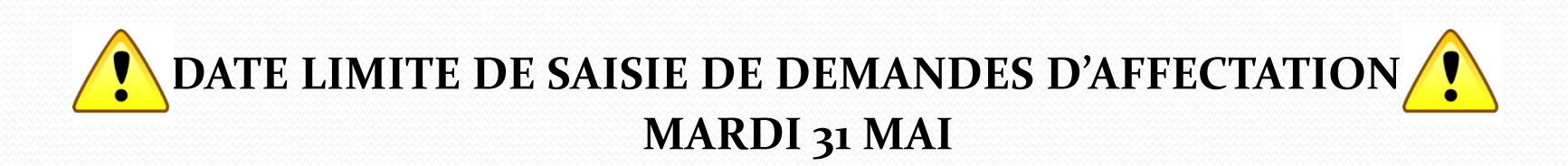